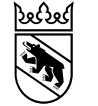

Besondere Volksschule

# E-Plattform für die Schulplätze der besonderen Volksschule EPS

## Benutzungsanleitung für die Trägerschaften Teil III: Modul Mutationen EPS Version 2.0

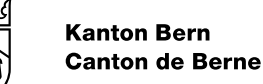

# Inhalt

- 1. Einführung
  - Das Modul Mutationen
  - Unterschiedliches Vorgehen je nach Falltyp und Platztyp
- 2. Die Funktion Eintritt einer/s SuS
- 3. Die Funktion Austritt einer/s SuS
- 4. Änderungen beim Wohnplatz bzw. TAS+-Platz
- 5. Liste der Änderungs- und Austrittsgründe
- 6. Benutzersupport

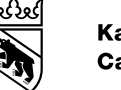

# 1. Einführung: Das Modul Mutationen

In diesem Modul müssen

- a. alle Eintritte gemeldet werden und
- b. es sind alle Austritte zu melden, sobald die Trägerschaft für eine/n SuS ein konkretes Datum erfährt oder vereinbart.

Ausserdem dient das Modul dazu, Änderungen am Wohnplatz (Änderungen der Tage und Austritte) zu verbuchen.

Hinweis: Die SuS werden über die SSN (Sozialversicherungsnummer) identifiziert und mit den vorhandenen Daten im System abgeglichen (vgl. Folie 13).

### -

### 1. Einführung: Vorgehen je nach Falltyp und Platztyp

Das Vorgehen ist je nach Falltyp unterschiedlich.

- Fälle der Falltypen KESB, JUGA, SD und IVSE dürfen die Trägerschaften auf Anfrage der zuweisenden Stelle hin direkt aufnehmen. Für diese Kinder und Jugendlichen müssen Sie über die EPS sowohl Eintritts- als auch Austrittsmeldungen im Modul Mutationen erfassen.
- Die Trägerschaften buchen bei entsprechendem Bedarf zusätzlich zu den Schulplätzen auch die Wohnplätze und nehmen Änderungen daran vor.

Die EPS unterscheidet die beiden Platztypen Schulplatz und Wohnplatz (Internat). Es werden 5 Falltypen unterschieden:

- Falltyp SI: Die Zuweisung geschieht über ein standardisiertes Abklärungsverfahren (SAV) bei der Erziehungsberatung (EB) und wird vom zuständigen Schulinspektorat verfügt. Das ist der häufigste Fall.
- Falltyp KESB: Die Zuweisung geschieht durch eine kantonale Kindes- und Erwachsenenschutzbehörde.
- Falltyp JUGA: Die Zuweisung geschieht durch die kantonale Jugendanwaltschaft.
- Falltyp SD: Die Zuweisung erfolgt über einen kommunalen Sozialdienst im Kanton Bern.
- Falltyp IVSE: Die Zuweisung erfolgt durch eine ausserkantonale Stelle.

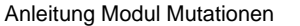

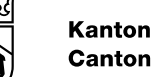

# 1. Einführung: Vorgehen je nach Falltyp und Platztyp

- Für die Fälle des Typs SI nimmt die Abt. bVSA • die Zuweisung des Schulplatzes und die Verbuchung des Ein- und Austritts vor. Die Trägerschaften müssen Austritte per E-Mail an benutzersupport.bvsa@be.ch melden.
- Die Trägerschaft verwaltet den Bedarf an • Wohnplätzen für alle Falltypen selbst, einschliesslich der Fälle des Typs SI (Eintritt, Austritt und Änderung der Wochentage mit Wohnen).

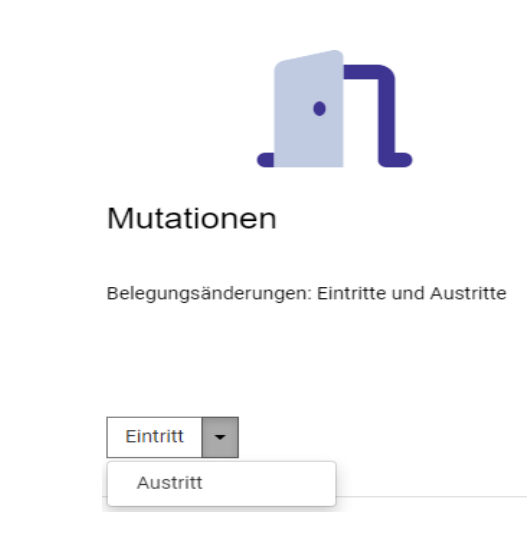

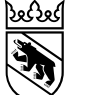

## 2. Die Funktion Eintritt einer/s SuS - I

Bei jedem Eintritt einer/s SuS (Schulplatz, Schulplatz mit Wohnplatz oder nur Wohnplatz) konsultiert die Trägerschaft die EPS und schaut nach, ob das Kind bzw. der/die Jugendliche bereits auf der Plattform erfasst ist. Wenn der Eintrag bereits besteht, muss sie nichts unternehmen. Fehlerhafte Angaben kann sie beim Benutzersupport melden. Auch für Rückfragen kann sie sich an den Benutzersupport wenden.

Schulplatz und Wohnplatz sind separate Einträge.

Für SuS mit dem Falltyp **KESB, JUGA, SD** oder **IVSE** muss die Trägerschaft in jedem Fall eine Eintrittsmeldung machen.

### Ablauf

1. «Eintritt» anklicken.

| Online-Formulare Kanton Bern (JAXForms) |                     |
|-----------------------------------------|---------------------|
| <b>«</b>                                |                     |
| SuS                                     | Hallo Vot<br>E-Plat |
| Zukünftige SuS                          | Sie befinden        |
| Aktuelle SuS                            | Die Arbeitsbe       |
|                                         | Weitere Infor       |
| Mutationen                              |                     |
| Eintritt                                |                     |
| Austritt                                |                     |
|                                         |                     |
| Angebote                                |                     |
| Angebote                                | Aktue               |
|                                         |                     |

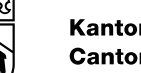

# 2. Die Funktion Eintritt einer/s SuS - II

| Mutationen (Eintritt   | ) ×               |  |
|------------------------|-------------------|--|
| 🚺 Mutationen / Eir     | itritt / Eintritt |  |
|                        |                   |  |
| Sozialversicherungsnum | mer               |  |
| SSN                    |                   |  |

- SSN eingeben und ENTER-Taste betätigen. 2.
- 3. Wenn es noch keinen Eintrag zu einer laufenden Belegung auf der EPS gibt, erscheinen entweder die Angaben des/r SuS oder das leere Formular als Eingabemaske.

8

### 2. Die Funktion Eintritt einer/s SuS - III

| Mutationen (Eintritt ) ×         |                                                                  |                 |                    |  |  |  |  |  |
|----------------------------------|------------------------------------------------------------------|-----------------|--------------------|--|--|--|--|--|
| Mutationen / Eintritt / Eintritt |                                                                  |                 |                    |  |  |  |  |  |
| 량 Buchen Plus                    | Buchen                                                           |                 |                    |  |  |  |  |  |
| 🗆 SuS                            |                                                                  |                 |                    |  |  |  |  |  |
| Person                           |                                                                  |                 |                    |  |  |  |  |  |
| Geschlecht                       | $^{*}$ $\bigcirc$ männlich $\bigcirc$ weiblich $\bigcirc$ divers | SSN             | * 699.2203.2036.82 |  |  |  |  |  |
| Name                             | *                                                                | Nationalität    | * Schweiz          |  |  |  |  |  |
| Vorname                          | *                                                                | Geburtsdatum    | * TT.MM.JJJJ 🗊     |  |  |  |  |  |
| Wohnadresse                      |                                                                  |                 |                    |  |  |  |  |  |
| Strasse/Nr                       | *                                                                |                 |                    |  |  |  |  |  |
| PLZ/Ort                          | *                                                                |                 |                    |  |  |  |  |  |
| Schule                           |                                                                  |                 |                    |  |  |  |  |  |
| SI-Kreis                         | *                                                                | EB-Region       | *                  |  |  |  |  |  |
| Unterrichtssprache               | * Deutsch D Französisch                                          | max. Dauer bVSA | TT.MM.JJJJ 💼       |  |  |  |  |  |
| Schulklasse                      |                                                                  | Zyklus          | 0 1 0 2 0 3 0 3+   |  |  |  |  |  |
|                                  |                                                                  |                 |                    |  |  |  |  |  |

5. Im leeren Formular sind alle Muss-Felder (mit \* gekennzeichnet) auszufüllen. Grau hinterlegte Felder zeigen bereits erfasste Daten (SSN; wurde zum Aufrufen des Eintrittsformulars erfasst) oder von der EPS an Hand des eingegebenen Geburtsdatums berechnete Werte an (Schulklasse oder max. Dauer bVSA).

#### Bemerkungen

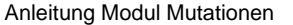

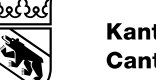

### 2. Die Funktion Eintritt einer/s SuS - IV

|                                  | Eintritt / Eintritt                                      |                 |                             |
|----------------------------------|----------------------------------------------------------|-----------------|-----------------------------|
| Buchen Plus                      | Buchen                                                   |                 |                             |
| ] SuS                            |                                                          |                 |                             |
| erson                            |                                                          |                 |                             |
| eschlecht                        | * $\odot$ männlich $\bigcirc$ weiblich $\bigcirc$ divers | SSN             | * 614.9748.3206.75          |
| ame                              | * Meier                                                  | Nationalität    | * Schweiz                   |
| orname                           | * Hansli                                                 | Geburtsdatum    | * 07.08.2006 📾              |
| /ohnadresse                      |                                                          |                 |                             |
| trasse/Nr                        | * Hauptstrasse 27                                        |                 |                             |
| LZ/Ort                           | * 3005 * Bern                                            |                 |                             |
| chule                            |                                                          |                 |                             |
| -Kreis                           | * Kreis 5b RIBEM ~                                       | EB-Region       | * Bern                      |
| nterri <mark>c</mark> htssprache | * 🛛 Deutsch 📋 Französisch                                | max. Dauer bVSA | 07.08.2026 📖                |
|                                  | 1. Jahr Verlängerung -                                   | Zyklus          | ○ 1 ○ 2 ○ 3 <sub>●</sub> 3+ |
| chulklasse                       |                                                          |                 |                             |

### Wenn die Angaben zu einem/r SuS bereits auf der EPS erfasst sind, erscheinen sie. Dies bedeutet, der/die SuS wurde bereits einmal auf der EPS erfasst (Bsp.: Eine SuS war bereits einmal in einer bVS). Die vorhandenen Angaben können Sie bei Bedarf korrigieren.

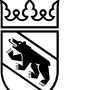

### 2. Die Funktion Eintritt einer/s SuS - V

| Bemerkungen               |                                                                                                    |                     |                                   |
|---------------------------|----------------------------------------------------------------------------------------------------|---------------------|-----------------------------------|
|                           |                                                                                                    |                     |                                   |
|                           |                                                                                                    |                     |                                   |
| Anzahl verfügbarer Zeiche | en: 9999                                                                                           |                     |                                   |
| 🖻 Belegungen              |                                                                                                    |                     |                                   |
| Falltyp                   | * SI O KESB O JUGA O SD O IVSE                                                                     | Fall-ID             |                                   |
| Angebot                   | •                                                                                                  |                     |                                   |
| Von                       | * TT.MM.JJJJ 🖻                                                                                     | Klasse bei Eintritt | *                                 |
| Befristet                 | * 🔾 Ja 🔿 Nein                                                                                      |                     |                                   |
| Platzbedarf               | >                                                                                                  |                     |                                   |
| Schulplatz                |                                                                                                    |                     |                                   |
| Wohnplatz                 | $\circledast$ nein $\bigcirc$ Vollzeit $\bigcirc$ Werktags $\bigcirc$ Wochenende $\bigcirc$ eigene | Wochentage          | 🗌 Mo 🗋 Di 🗍 Mi 🗌 Do 🗍 Fr 🗌 Sa 🗍 S |
| TAS+                      | ) nein $\bigcirc$ Vollzeit $\bigcirc$ eigene                                                       | Wochentage          | 🗌 Mo 🗌 Di 🗌 Mi 🗌 Do 🗍 Fr          |
| КаВ                       | 0                                                                                                  |                     |                                   |
| Bemerkungen               |                                                                                                    |                     |                                   |
|                           |                                                                                                    |                     |                                   |
|                           |                                                                                                    |                     |                                   |

Weiter unten auf dem Formular:

- Die Angaben zum Falltyp werden hier gemacht. Zudem wird hier der Platzbedarf festgelegt:
  - a. Beim **Falltyp SI** sind nur Änderungen beim Wohnplatz möglich, da der Schulplatz bereits zugewiesen ist.
  - b. Bei den anderen Falltypen muss auch beim Schulplatz ein Häkchen gesetzt werden, wenn ein solcher benötigt wird.
    Wenn nur ein Wohnplatz benötigt wird, darf kein Häkchen beim Schulplatz stehen.

Für den Wohnplatz ist eine Vorauswahl ohne Internat und TAS+ hinterlegt. Bei Bedarf muss dies angepasst werden. Bei einer eigenen Lösung müssen die entsprechenden Wochentage mit einem Häkchen versehen werden.

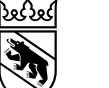

Bemerkungen

## 2. Die Funktion Eintritt einer/s SuS - VI

| Mutationen (Eintritt ) ×         |                                  |                 |                    |  |  |  |  |  |
|----------------------------------|----------------------------------|-----------------|--------------------|--|--|--|--|--|
| Mutationen / Eintritt / Eintritt |                                  |                 |                    |  |  |  |  |  |
| ਫ਼ੇ Buchen Plus                  | Buchen                           |                 |                    |  |  |  |  |  |
| 🗆 SuS                            |                                  |                 |                    |  |  |  |  |  |
| Person                           |                                  |                 |                    |  |  |  |  |  |
| Geschlecht                       | * ○ männlich ○ weiblich ○ divers | SSN             | * 699.2203.2036.82 |  |  |  |  |  |
| Name                             | *                                | Nationalität    | * Schweiz          |  |  |  |  |  |
| Vorname                          | *                                | Geburtsdatum    | * TT.MM.JJJJ 🗊     |  |  |  |  |  |
| Wohnadresse                      |                                  |                 |                    |  |  |  |  |  |
| Strasse/Nr                       | *                                |                 |                    |  |  |  |  |  |
| PLZ/Ort                          | * *                              |                 |                    |  |  |  |  |  |
| Schule                           |                                  |                 |                    |  |  |  |  |  |
| SI-Kreis                         | *                                | EB-Region       | *                  |  |  |  |  |  |
| Unterrichtssprache               | * Deutsch 🗌 Französisch          | max. Dauer bVSA | TT.MM.JJJJ 🗈       |  |  |  |  |  |
| Schulklasse                      | Υ                                | Zyklus          | 0 1 0 2 0 3 0 3+   |  |  |  |  |  |

8. Dann kann man das Formular mit **«Buchen»** abspeichern.

Den Befehl «Buchen Plus» kann man verwenden, wenn gleichzeitig mehrere Eintritte zu verbuchen sind. Es erscheint dann gleich wieder die Eingabemaske für die SSN.

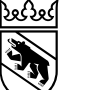

12

## 2. Die Funktion Eintritt einer/s SuS – VII

| Suchen Plus                                                                                                    | B Buchen                |               |
|----------------------------------------------------------------------------------------------------|-------------------------|---------------|
| Bitte überprüfer                                                                                                    | n Sie die markierten Fe | alder (6) 📋 🖽 |
| Lange SuS (1)                                                                                                    | «Strasse» ist zwingen   | d einzugeben. |
| and the second second s |                         |               |

### D

E SuS

| Person             |                                       |                 |
|--------------------|---------------------------------------|-----------------|
| Geschlecht         | * 🔿 männlich 💿 weiblich 🔾 divers      | SSN             |
| Name               | * Olivia Test                         | Nationalität    |
| Vorname            | * Muster                              | Geburtsdatum    |
| Wohnadresse        |                                       |                 |
| Strasse/Nr         | 0                                     |                 |
| PLZ/Ort            | * 3005 * BErn                         |                 |
| Schule             |                                       |                 |
| SI-Kreis           | * Kreis 5b RIBEM ~                    | EB-Region       |
| Unterrichtssprache | * 🛛 Deutsch 📋 Französisch             | max. Dauer bVSA |
| Schulklasse        | · · · · · · · · · · · · · · · · · · · | Zyklus          |
|                    |                                       |                 |

9. Wenn ein Muss-Feld noch nicht ausgefüllt wurde, erscheint diese Fehlermeldung (1).

Dabei werden die Muss-Felder aufgelistet, die noch ausgefüllt werden müssen.

Zudem sind die betreffenden Felder rot markiert (2).

#### Bemerkungen

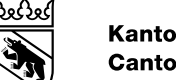

### 2. Die Funktion Eintritt einer/s SuS - VIII

|                      |                                  |                 |                    | 🕐 🚨 Votime Useini (BVS) 4 - 🕕 🕐 DE -   |
|----------------------|----------------------------------|-----------------|--------------------|----------------------------------------|
|                      |                                  |                 |                    | ✓ Information                          |
|                      |                                  |                 |                    | Eintritt erfolgreich verbucht          |
|                      |                                  |                 |                    | 11.12.2023 14.18                       |
| Mutationen (Eintritt | ) ×                              |                 |                    | ×                                      |
| Mutationen / Ein     | tritt / Eintritt                 |                 |                    | 10 Nach der Verbuchung des Eintritts   |
|                      |                                  |                 |                    | erscheinen das Eintrittsformular mit   |
| 🖯 SuS                |                                  |                 |                    | den gemachten Angaben und eine         |
| Person               |                                  |                 |                    | arüne Bestätigungsmeldung oben         |
| Geschlecht           | * 🔿 männlich 💿 weiblich 🔾 divers | SSN             | * 699.9131.1588.55 | rochte "Eintritt orfolgroich vorbucht» |
| Name                 | * Elsa Test                      | Nationalität    | * Schweiz          | rechts «Eintintt endigreich verbucht». |
| Vorname              | * Meier                          | Geburtsdatum    | * 01.04.2016 🗒     | Die grau hinterlegten Felder           |
| Wohnadresse          |                                  |                 |                    | bedeuten, dess die Eingeben nun        |
| Strasse/Nr           | * Teststrasse 5                  |                 |                    |                                        |
| PLZ/Ort              | * 3054 * Schöpfen                |                 |                    | nicht mehr geändert werden können.     |
| Schule               |                                  |                 |                    | Damit ist die Eintrittsmeldung         |
| SI-Kreis             | * Kreis 16 RIS                   | + EB-Region     | * Biel (de)        |                                        |
| Unterrichtssprache   | * 🔤 Deutsch 📋 Französisch        | max. Dauer bVSA | 01.04.2036 🖄       | abgeschlossen.                         |
| Schulklasse          | t.                               | - Zyklus        | 1 0 2 0 3 0 3      |                                        |
| Bemerkungen          |                                  |                 |                    |                                        |
|                      |                                  |                 |                    |                                        |

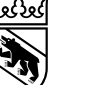

## 2. Die Funktion Eintritt einer/s SuS - IX

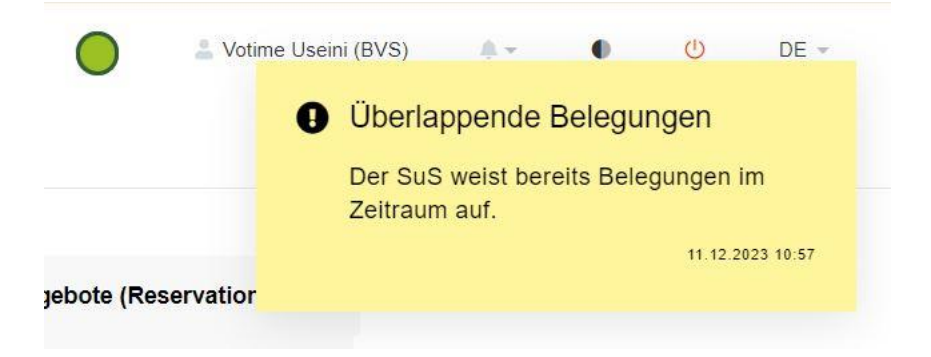

Wenn versucht wurde, für eine/n SuS eine Belegung zu erfassen, der/die noch in einem anderen Angebot eine laufende Belegung hat (Austritt nicht verbucht), so erscheint eine gelbe Warnung «Überlappende Belegungen» (für den/die ausgewählte/n SuS) und der Eintritt kann nicht verbucht werden.

In einem solchen Fall muss sich die Trägerschaft mit der zuweisenden Stelle (Kesb, Juga, Sozialdienst, etc.) darum bemühen, dass die noch laufende Belegung zuerst beendet wird. Erst dann kann ein neuer Eintritt erfasst werden.

Wenn ein direkter Wechsel zwischen zwei Angeboten verbucht werden soll, so kann der Eintritt in das neue Angebot frühestens am Tag nach dem Austritt aus dem bisherigen Angebot erfolgen.

Bei Unklarheiten wenden Sie sich an den Benutzersupport.

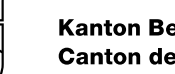

# 3. Die Funktion Austritt einer/s SuS - I

### Austritt einer/s SuS vom Falltyp SI

Den Austritt einer/s SuS vom Falltyp SI (Zuweisung erfolgte über das Schulinspektorat) aus der Schule meldet die Trägerschaft unter Angabe von Austrittsdatum und Austrittsgrund (vgl. Folie 25) per E-Mail an den benutzersupport.bvsa@be.ch. Änderungen am Wohnplatz oder eine Beendigung des Wohnens kann die Online-Formulare Kanton Bern (JAXForms)

Trägerschaft selber erfassen.

### Für SuS vom Falltyp KESB, JUGA, SD oder IVSE

muss die Trägerschaft in jedem Fall eine Austrittsmeldung über die EPS machen.

### Ablauf

1. «Austritt» anklicken.

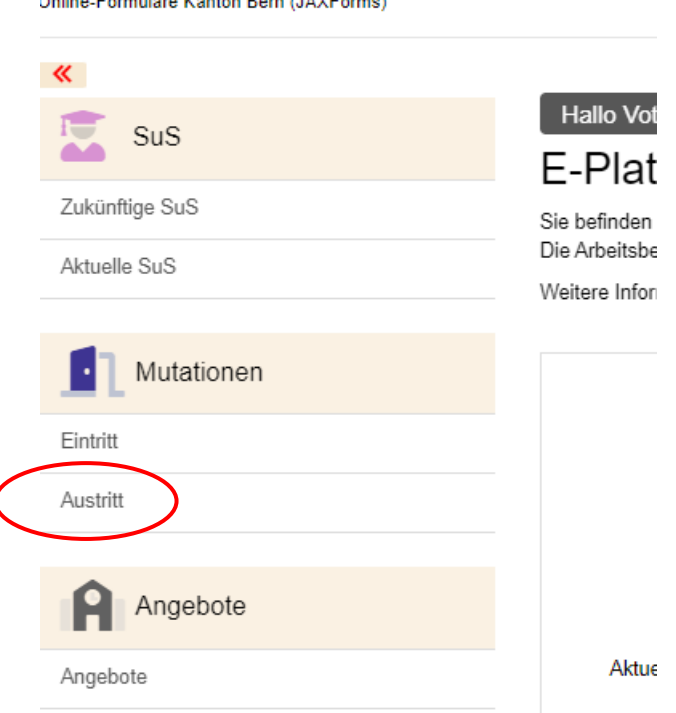

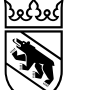

## 3. Die Funktion Austritt einer/s SuS - II

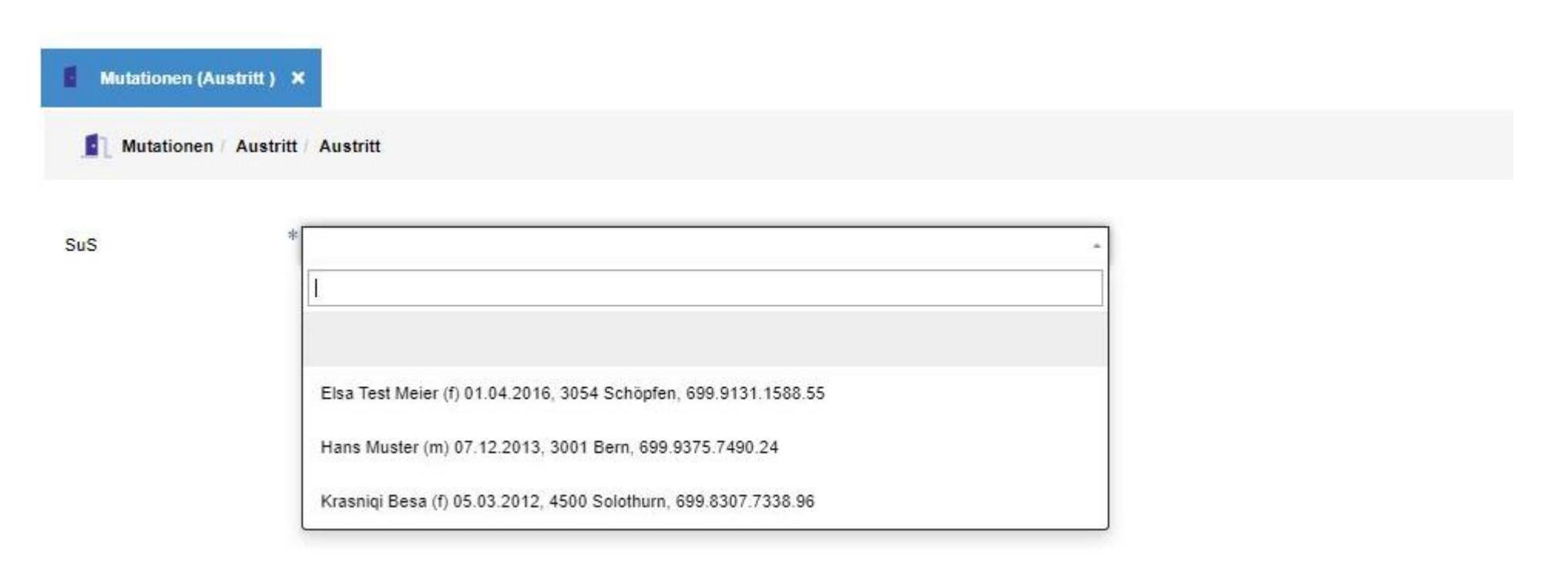

- 2. Mit einem Klick ins Eingabefeld «SuS» erscheint die Liste der SuS, deren Austritt von der Trägerschaft direkt über die EPS verbucht werden kann.
- 3. Sie können nun beginnen, den Namen, das Geburtsdatum oder die SSN zu schreiben. Sobald der gesuchte SuS erscheint, können Sie diese Zeile anklicken.

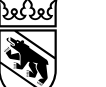

## 3. Die Funktion Austritt einer/s SuS - III

| Aust     | ritt speichern                                                     |   |            |            |            |            |
|----------|--------------------------------------------------------------------|---|------------|------------|------------|------------|
| uS       | <b>1</b> * Hans Muster (m) 07.12.2013, 3001 Bern, 699.9375.7490.24 | ~ |            |            |            |            |
| ustritts | sdatum 2 TT.MM.JJJJ m                                              | 2 |            |            |            |            |
|          |                                                                    |   |            |            |            |            |
| elegu    | Angebot                                                            |   | Platztyp   | Von        | Bis        | Wochentage |
|          |                                                                    |   | Cabulatata | 01 00 2024 | 07 40 2022 |            |
|          | TESTStiftung Sulgeneck - TESTHPS Sulgeneck                         |   | Schuipiaiz | 01.09.2024 | 01.12.2033 |            |

- 4. Es erscheint das Austrittsformular.
- 5. Im Formular geben Sie das Austrittsdatum (1) an und aus der Liste der Austrittsgründe (2) wählen Sie den passenden Grund aus der Liste aus. Eine Übersicht über die Austrittsgründe findet sich auf einer separaten Folie.
- 6. Weiter ist darauf zu achten, dass das Häkchen (3) bei dem Platztyp / den Platztypen steht, für den / die eine Änderung gemacht werden soll\*. Wenn keine Häkchen steht, kann der Austritt nicht gespeichert werden.

<sup>\*</sup> Schul- und Wohnplatz für eine/n SuS werden auf der EPS separat geführt. Falls der Wohnplatz beibehalten werden soll, darf bei dieser Zeile kein Häkchen gesetzt werden.

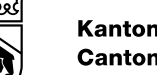

## 3. Die Funktion Austritt einer/s SuS - IV

| Mutationen / Austritt / Austritt                                                                                                    |            |            |            |                   |
|----------------------------------------------------------------------------------------------------|------------|------------|------------|-------------------|
| Austritt speichern                                                                                                    |            |            |            |                   |
| uS     * Hans Muster (m) 07.12.2013, 3001 Bern, 699.9375.7490.24     -       ustrittsdatum     * TT.MM.JJJJ Im       ustrittsgrund     * |            |            |            |                   |
| elegungen 🚯<br>Angebot                                                                                                    | Platztyp   | Von        | Bis        | Wochentage        |
| TESTStiftung Sulgeneck - TESTHPS Sulgeneck                                                                                               | Schulplatz | 01.09.2024 | 07.12.2033 |                   |
| TESTStiftung Sulgeneck - TESTHPS Sulgeneck                                                                                               | Wohnplatz  | 01.08.2023 | 07.12.2033 | Mo 🛃 Di 🛃 Mi 🛃 Do |

- 7. Sie können nun den Austritt mit dem Befehl «Austritt speichern» erfassen. Diese Aktion können Sie nicht rückgängig machen.
- 8. Oben rechts auf dem Bildschirm erscheint eine grüne Bestätigungsmeldung «Austritt erfolgreich verbucht».
- 9. Damit ist der Vorgang abgeschlossen.
- 10. Ein irrtümlich gespeicherter Austritt kann durch einen erneuten Eintritt rückgängig gemacht werden.

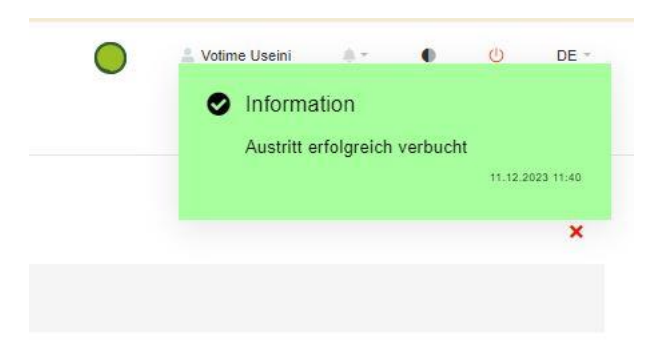

# 3. Die Funktion Austritt einer/s SuS - V

### Mögliche Fälle

- Bei einem/r SuS mit Schulplatz (ohne Wohnplatz) führt das Häkchen am Zeilenanfang zum Austritt aus dem Angebot.
- Bei einem/r SuS mit Wohnplatz (ohne Schulplatz) führt das Häkchen am Zeilenanfang zum Austritt aus dem Angebot, sofern bei den Wochentage gleichzeitig alle Häkchen gesetzt werden.
   Werden bei den Wochentagen nur einzelne Häkchen entfernt, wird eine Reduktion der Belegung des Wohnplatzes verbucht (sog. Tagesminderung).
- Bei einem/r SuS mit Schul- und Wohnplatz
  - führt das Häkchen beim Schulplatz (nicht aber beim Wohnplatz) zum Austritt aus dem Schulangebot,
  - führt das Häkchen beim Wohnplatz (nicht aber beim Schulplatz) zum Austritt aus dem Wohnangebot oder zur Reduktion des Wohnangebots (je nachdem, wie die Häkchen bei den Wochentagen gesetzt sind),
  - führen Häkchen bei Schul- und Wohnplatz zu einem Austritt aus dem Angebot; werden bei den Wochentagen des Wohnangebots nur einzelne Häkchen entfernt, so bleibt eine reduzierte Beanspruchung des Wohnangebots.
- Eine Erhöhung der Beanspruchung des Wohnangebots muss über eine Eintrittsmeldung und die entsprechende Anpassung des Wohnplatzes realisiert werden.

19

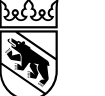

## 3. Die Funktion Austritt einer/s SuS - VI

|                      |                                                           |   |           |            |            | Votime Useini (BVS) 🔺 🔹 🕛 DE -        |
|----------------------|-----------------------------------------------------------|---|-----------|------------|------------|---------------------------------------|
|                      |                                                           |   |           |            |            | Kein Austritt                         |
|                      |                                                           |   |           |            | 3          | Die Angaben bewirken keinen Austritt. |
|                      |                                                           |   |           |            |            | 29.01.2024 11:10                      |
| Mutationen (Austrit  | tt) x                                                     |   |           |            |            | ×                                     |
|                      |                                                           |   |           |            |            |                                       |
|                      | istritt / Austritt                                        |   |           |            |            |                                       |
| D Austritt ansishern |                                                           |   |           |            |            |                                       |
| Austritt speichern   |                                                           |   |           |            |            |                                       |
| SuS                  | * Hans Muster (m) 07.12.2013, 3001 Bern, 699.9375.7490.24 | ÷ |           |            |            |                                       |
| Austrittsdatum       | * 29.01.2024                                              |   |           |            |            |                                       |
| Austrittsgrund       | * Aufgabe TAS+ oder Wohnplatz                             | * |           |            |            |                                       |
|                      |                                                           |   |           |            |            |                                       |
| Belegungen 🕕         |                                                           |   |           |            |            | V                                     |
| Angebot              |                                                           |   | Platztyp  | Von        | Bis        | Wochentage                            |
| TESTStiftung         | Sulgeneck - TESTHPS Sulgeneck                             |   | Wohnplatz | 01.08.2023 | 07.12.2033 | Mo 🗹 Di                               |

Die Verbuchung des Austritts bzw. einer Reduktion der Belegung des Wohnplatzes ist nicht möglich, wenn

- beim Schulplatz am Anfang der Zeile kein Häkchen gesetzt ist,
- beim Wohnplatz am Anfang der Zeile kein H\u00e4kchen gesetzt (1) und gleichzeitig mindestens ein H\u00e4kchen bei den Wochentagen gesetzt ist (2).

Wenn trotzdem «Austritt speichern» betätigt wird, erscheint die Fehlermeldung «Kein Austritt, Die Angaben bewirken keinen Austritt» (3).

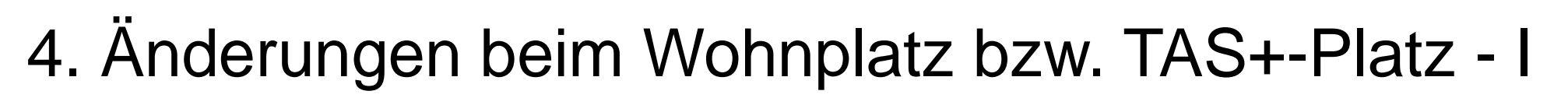

Bei Änderungen beim Wohnplatz (mehr, weniger oder andere Internatstage) oder bei TAS+-Plätzen ist wie folgt vorzugehen:

- Für alle Falltypen kann die Trägerschaft Änderungen selber in der EPS verbuchen. Dabei ist zu beachten, dass es für den Wohnplatz des/r SuS einen eigenen Eintrag auf der EPS gibt.
- Reduktionen werden mit der Funktion «Austritt» verbucht.
- Für **Erhöhungen** muss die Funktion «Eintritt» verwendet werden.

### Ablauf

1. «Austritt» anklicken.

| 1         | Online-Formulare Kanton Bern (JAXForms) |                     |
|-----------|-----------------------------------------|---------------------|
|           | <b>«</b>                                |                     |
|           | SuS                                     | Hallo Vot<br>E-Plat |
|           | Zukünftige SuS                          | Sie befinden        |
|           | Aktuelle SuS                            | Die Arbeitsbe       |
|           |                                         | Weitere Infor       |
|           | Mutationen                              |                     |
|           | Eintritt                                |                     |
| $\langle$ | Austritt                                |                     |
|           | Angebote                                |                     |
|           | Angebote                                | Aktue               |

21

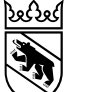

# 4. Änderungen beim Wohnplatz bzw. TAS+-Platz - II

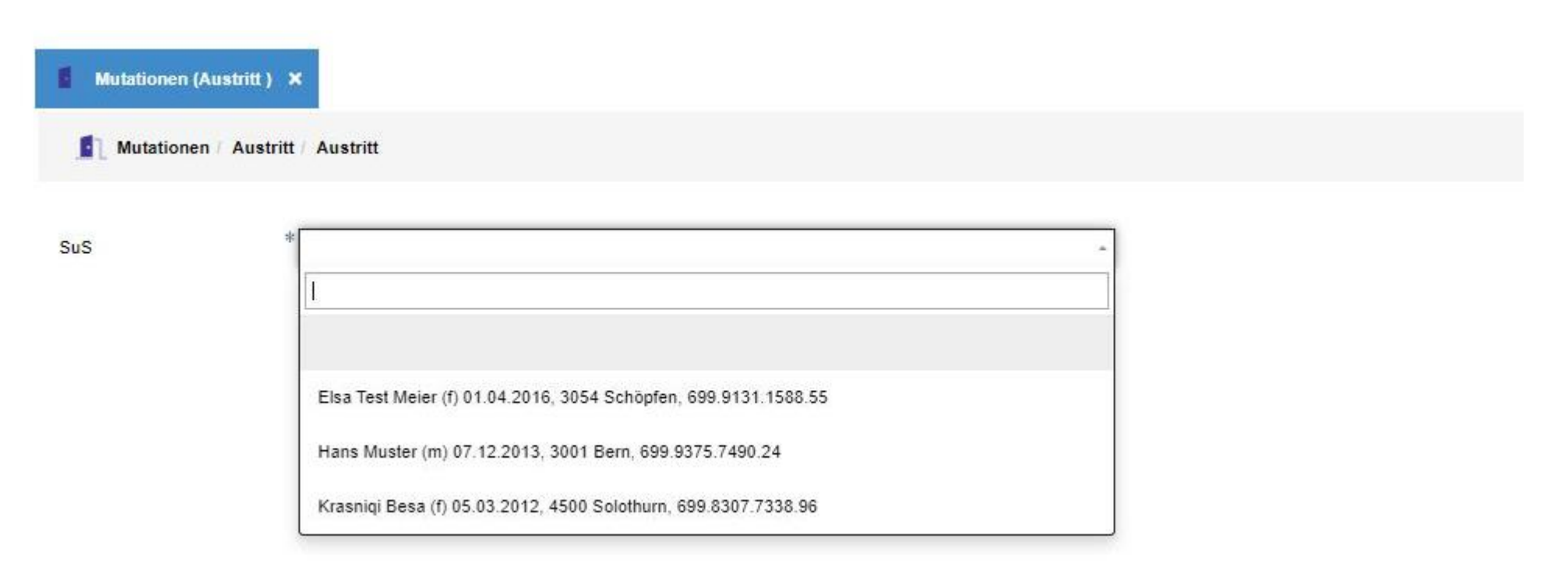

- 2. Mit einem Klick ins Eingabefeld «SuS» erscheint die Liste der SuS, bei denen Änderungen beim Wohnplatz von der Trägerschaft direkt auf der EPS verbucht werden können.
- 3. Sie können nun beginnen, den Namen, das Geburtsdatum oder SSN zu schreiben. Sobald der gesuchte SuS erscheint, können Sie diese Zeile anklicken.

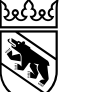

# 4. Änderungen beim Wohnplatz bzw. TAS+-Platz - III

| Austrittsdatum                             | * |            |            |            |                      |
|--------------------------------------------|---|------------|------------|------------|----------------------|
| delegungen 1<br>Angebot                    |   | Platztyp   | Von        | Bis        | Wo 4 ge              |
| TESTStiftung Sulgeneck - TESTHPS Sulgeneck |   | Schulplatz | 01.09.2024 | 07.12.2033 | $\mathbf{r}$         |
| TESTStiftung Sulgeneck - TESTHPS Sulgeneck |   | Wohnplatz  | 01.08.2023 | 07.12.2033 | Mo ma Di ma Mi ma Do |

- 4. Es erscheint das gleiche Formular wie bei einem Austritt.
- 5. Unter «Austrittsdatum» (1) geben Sie an, **ab wann die Änderung gilt** und aus der Liste der «Austrittsgründe» (2) wählen Sie den passenden Grund aus.
- 6. Damit die Änderung beim Wohnplatz wirksam wird: **Darauf achten, dass das Häkchen (3)** bei der Zeile mit dem Wohnplatz gesetzt ist. Zusätzlich in der Spalte «Wochentage» die Tage wählen (Häkchen setzen), an denen der Wohnplatz nicht mehr benötigt wird (4).
- 7. Achtung: Wenn auch beim Schulplatz ein Häkchen gesetzt ist, verbucht die EPS einen Austritt aus der BVS!

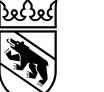

# 4. Änderungen beim Wohnplatz bzw. TAS+-Platz - IV

| Austr             | ritt speichern                                                              |            |            |            |            |
|-------------------|-----------------------------------------------------------------------------|------------|------------|------------|------------|
| S<br>strittso     | * Hans Muster (m) 07.12.2013, 3001 Bern, 699.9375.7490.24 -<br>* TT.MM.JJJJ |            |            |            |            |
| strittso<br>legun | sgrund *                                                                    | Platztyp   | Von        | Bis        | Wochentage |
| 0                 | TESTStiftung Sulgeneck - TESTHPS Sulgeneck                                  | Schulplatz | 01.09.2024 | 07.12.2033 |            |
|                   |                                                                             |            |            |            |            |

- 8. Sie können die Änderung nun mit dem Befehl «Austritt speichern» erfassen. Diese Aktion können Sie nicht rückgängig machen.
- 9. Oben rechts auf dem Bildschirm erscheint eine grüne Bestätigungsmeldung «Austritt erfolgreich verbucht».
- 10. Damit ist in diesem Fall die Änderung bei der Belegung des Wohnplatzes verbucht.
- 11. Wenn Sie irrtümlich gespeichert haben, können Sie einen erneuten Eintritt (bei zusätzlichen Wohntagen) oder eine neue Änderung beim Wohnplatz erfassen.

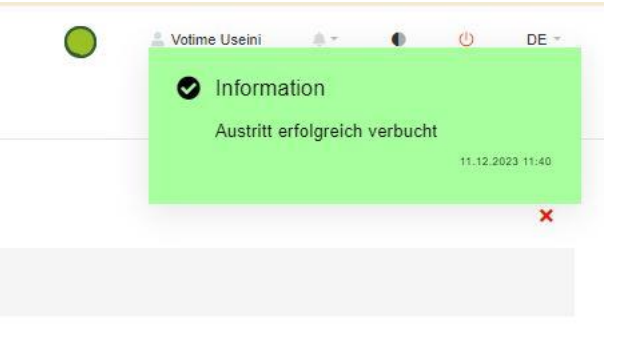

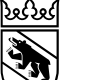

# 5. Liste der Änderungs- und Austrittsgründe

| Auswahlmöglichkeit                                   | Erläuterung                                                                                                    |  |  |
|------------------------------------------------------|----------------------------------------------------------------------------------------------------|--|--|
| Übertritt in die Regelschule                         | SuS tritt von der BVS in die Regelschule über                                                                                                    |  |  |
| Übertritt in Privatschule                            | SuS tritt von der BVS in eine Privatschule über                                                                                                    |  |  |
| Übertritt in private Schulung                        | SuS wird zu Hause unterrichtet (Homescooling / Beschulung zu Hause)                                                                                                    |  |  |
| Übertritt in Berufsausbildung                        | SuS tritt in eine Berufsausbildung über (EFZ, EBA, PRA, Vorlehre IV) und verlässt somit die BVS                                                                                           |  |  |
| Übertritt in Erwachseneninstitution                  | SuS tritt in eine Erwachseneninstitution über und verlässt somit die BVS                                                                                                    |  |  |
| Wegzug ausserkantonal/Ausland                        | SuS zieht aus dem Kanton Bern weg                                                                                                    |  |  |
| Todesfall                                            |                                                                                                    |  |  |
| Tagesminderung                                       | Die bisherige Anzahl Aufenthaltstage wird reduziert (gilt für Wohnplatz und TAS+);<br>eine Erhöhung der Benutzung des Wohnangebots muss über die Funktion «Eintritt»<br>realisiert werden |  |  |
| Austritt TAS+ oder Wohnplatz                         | Vollständiger Austritt aus dem Wohnplatz bzw. der TAS+                                                                                                    |  |  |
| Austritt nach Hause als nicht schulpflichtige Person | SuS tritt in eine eigenständige («private») Wohnlösung über                                                                                                    |  |  |
| Massnahme vorzeitig beendet                          | Die zuweisende Stelle beendet eine Massnahme vorzeitig                                                                                                    |  |  |

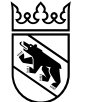

### 7. Benutzersupport

Für sämtliche Fragen rund um die EPS können Sie sich an <u>benutzersupport.bvsa@be.ch</u> wenden.